| 1 输入成员ID首字母密码"0000"<br>并点击"Login (登录)" | 3 根据需要输入新密码点击<br>"Submit(提交)"。                                                                                                    |
|----------------------------------------|----------------------------------------------------------------------------------------------------|
|                                        | MENU                                                                                                    |
| Login                                  | Taro Yamada School                                                                                                    |
|                                        | Change Password                                                                                                    |
|                                        | Change Password                                                                                                    |
|                                        | New Password                                                                                                    |
| Member ID                              | Confirm New Password                                                                                                    |
| Password                               | You can change your login pay of the same of the same |
| Login  Login automatically next time   | number. 4 新密码已更改登录完成。                                                                                                    |
| 2 确认学校名称和您的姓名如果正确,<br>请点击"Yes(是)"。     | Taro Yamada     School                                                                                                    |
|                                        | Change Password                                                                                                    |
| TaroYamada                             | Your password has been changed.                                                                                                    |
| Confirm Your Name                      | Remaining Number of Lessons<br>The date in ( ) indicates the expiration date.<br>No Tickets                                                                                                    |
| Are you Mr./Ms.TaroYamada              | Lesson cancellations<br>No lessons are cancelled today.                                                                                                    |
| $\mathcal{E}$                          | Your enrolled lesson(s)<br>Mon 14:00 Enjoy                                                                                                    |